## <u>วิธีการชำระเงินผ่าน Application ธนาคารกรุงไทย (สแกน บาร์โค้ด)</u>

#### **1**.เลือกเมนู สแกน

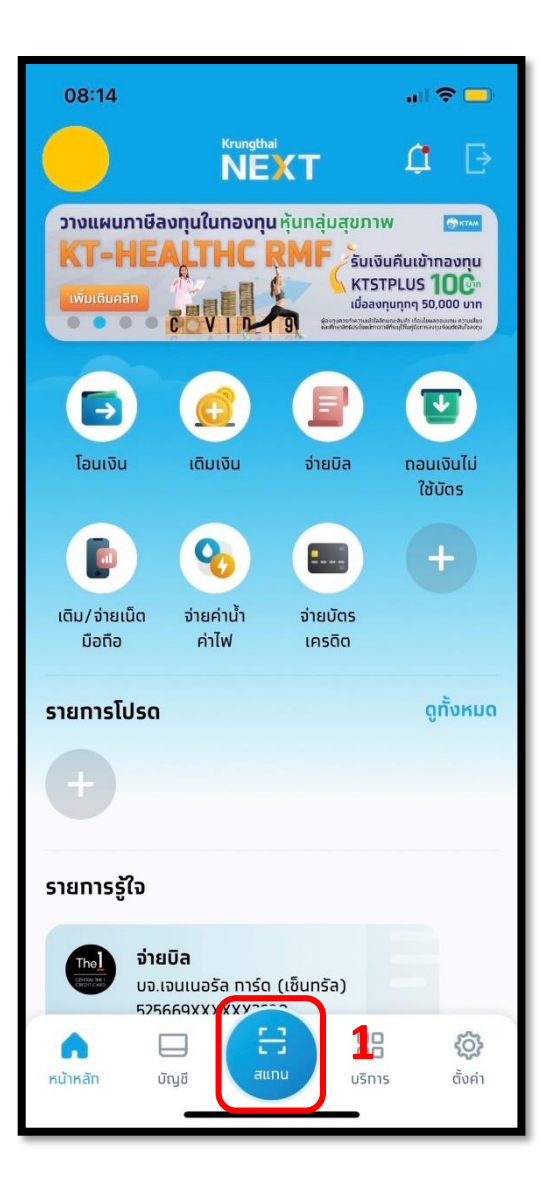

#### **2**. สแกนบาร์โค้ด

| att AIS 40                                                                                                    | 15:40                                                                                                    | • 🕫 🖉 51% 🔳                |
|----------------------------------------------------------------------------------------------------|----------------------------------------------------------------------------------------------------|----------------------------|
| San spinetis                                                                                                    | Sin and                                                                                                    | ^                          |
| มดารบระโกลี<br><u>ตากกู้ แปงสัมชัชรักา</u><br>แสีแล แปงเว็จรน์ ลักนี้บระเดรามกุรเม<br>แล้วเลง แจ้งรักมากกระเตอร์กันเรื่องระบ<br>เมืองกระ แจ้งรักมากระเตอร์กันเรื่องระบ<br>(ปฏาตอิเมศโกเรี่องระบ<br>(ปฏาตอิเมศโกเรี                                                                                                    | าข่ายเสียงขึ้นการในรับที่กำหนดด้<br>เขาของมีการกักงินทางมันรูชิชังข้อม<br>ด้ายสินตามนั้น มีสินตรีการของกาย<br>แต่มองการรู้ร่วยกิด สิวตร์รับสอ | ายเพื่อน<br>8/2554<br>0312 |
| รงกับของสำคัญ<br>เป็นของสาย<br>อายอรงการวางชาวสา<br>ธ 02/05/2562 ยอกเป็นที่                                                                                                    | อระระ :<br>คัดอย่าง:                                                                                                    | IV                         |
| na uzše<br>1999999                                                                                                    |                                                                                                    | _                          |
| 1000 Lange (1998)                                                                                                    | <u>simīu</u> šmū-šm                                                                                                    |                            |
| In the second second |                                                                                                    | X                          |
| E]<br>aunu                                                                                                    | QR                                                                                                    | ออ<br>อรา<br>รับเงิน       |

### **3**.ใส่จำนวนเงินที่ต้องการชำระ และกด ถัดไป

| 08:14                                   |                                | .ıl 🗢 🗖                                      |
|-----------------------------------------|--------------------------------|----------------------------------------------|
|                                         | จ่ายบิล                        | >                                            |
| <b>ทดสอบ พรอมิส</b><br>ออมทรัพย์ XXX-X- | -XX                            |                                              |
| ไปยัง                                   |                                |                                              |
| usิษัท พรอมี<br>(3259)                  | iส (ประเทศไทย) จำทั            | a                                            |
| เลขบัตรประชาชน หรือ                     | เลขสมาชิก *                    |                                              |
|                                         |                                |                                              |
| 9999999                                 |                                |                                              |
| 9999999                                 |                                |                                              |
| 9999999<br>111111                       | วงเงินคงเหลือ 5                | :00,000.00 u                                 |
| 9999999<br>ຈຳນວນເຈັນ <b>3</b>           | วงเงินคงเหลือ 5                | :00,000.00 u<br><b>1.00</b>                  |
| 99999999<br>จำนวนเงิน 3<br>             | วงเงินคงเหลือ 5                | 00,000.00 ບ<br><b>1.00</b><br>ອອັກ 30 ຕັວອັກ |
| 99999999<br>จำนวนเงิน 3<br>บันทึกช่วยจำ | วงเงินคงเหลือ 5<br>เหลี        | 00,000.00 ບ<br><b>1.00</b><br>ວອັກ 30 ຕັວອັກ |
| 99999999<br>จำนวนเงิน 3<br>บันทึกช่วยจำ | วงเงินคงเหลือ 5<br>เหลี        | 00,000.00 ບ<br><b>1.00</b><br>ອອັກ 30 ຕັວອັກ |
| 9999999<br>ຈຳນວນເເຈັນ 3<br>ບັນກົກຮ່ວຍຈຳ | วงเงินคงเหลือ 5<br>เหลื<br>เกิ | 00,000.00 ປ<br><b>1.00</b><br>ອອັກ 30 ຕັວອັກ |

## 4.ตรวจสอบรายการและกด

ยืนยัน

| 08:1                                                                                                    | 4                                                                                                    | <mark>.</mark>                   |
|----------------------------------------------------------------------------------------------------|----------------------------------------------------------------------------------------------------|----------------------------------|
| $\leftarrow$                                                                                                    | ยืนยันข้อมูล                                                                                                  |                                  |
| <ul> <li>(5)</li> <li>(1)</li> <li>(2)</li> <li>(3)</li> <li>(4)</li> <li>(4)</li></ul> | ทดสอบ พรอมิส<br>๖๐๙-x-x๐๙-x 4.<br>บาท                                                                         |                                  |
| 8                                                                                                    | <b>บริษัท พรอมิส (ประเทศไทย) จำทัด</b><br>(3259)<br>หมายเลขบัตรประชาชน 9999999<br>เลขที่สมาชิทหรือเลขที่สัญญา | n                                |
| จำนวนเ<br>ค่าธรรม                                                                                                    | จิน<br>มเนียม                                                                                                 | חרט <b>1.00</b><br>0.00 חרט 0.00 |
|                                                                                                    |                                                                                                    |                                  |
|                                                                                                    |                                                                                                    |                                  |
|                                                                                                    | ยืนยัน                                                                                                    |                                  |

# <u>วิธีการชำระเงินผ่าน Application ธนาคารกรุงไทย</u>

#### **1**.เลือกเมนู จ่ายบิล

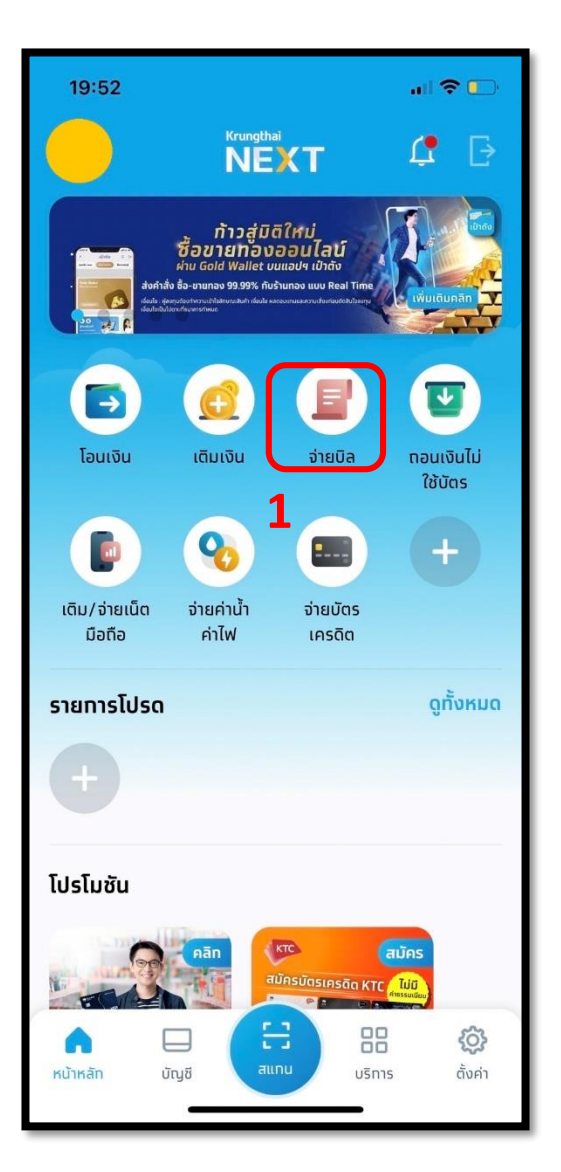

### 2.ใส่รหัสผ่าน

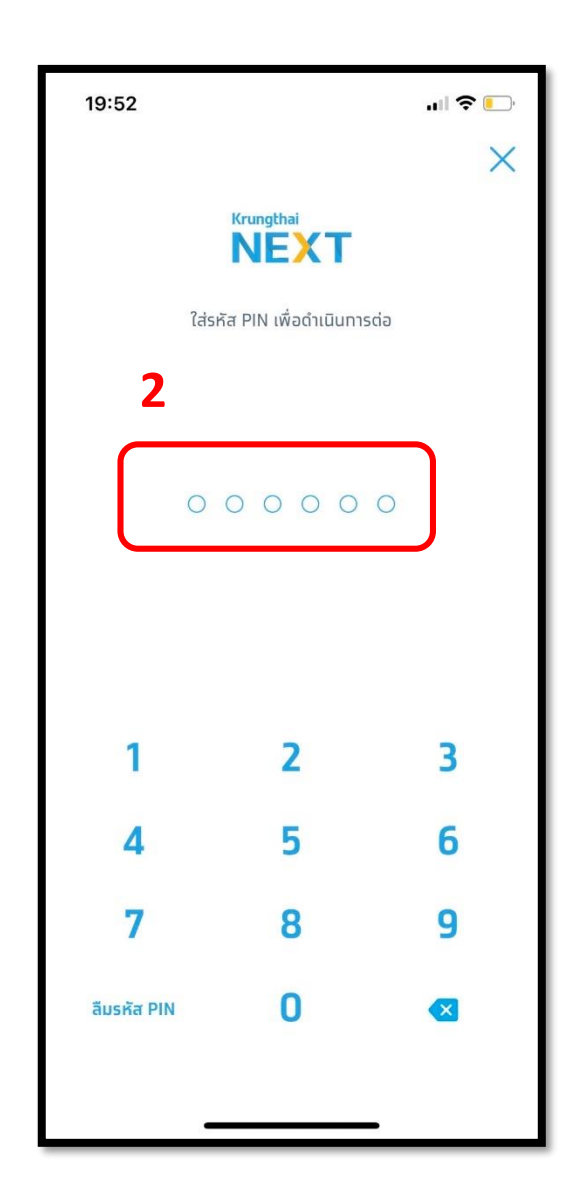

#### 3.พิมพ์Promise ในช่อง

#### ค้นหา

| 19:5               | 3                             |                   |          |            | II 🗢 💽    |
|--------------------|-------------------------------|-------------------|----------|------------|-----------|
|                    |                               |                   | จ่ายบิล  | 1          | ×         |
| จาก                |                               |                   |          |            |           |
| <b>ทดส</b><br>ออมท | อบ พร<br>เรัพย์ xx            | อมิส<br>к-x-xxxxx | -x       |            |           |
|                    |                               | U                 | n        |            |           |
| ไปยัง              | 3                             |                   |          |            |           |
| Qŕ                 | พร                            | อมิส              |          |            |           |
| รายกา              | รโปรด                         | ยอดเ              | นิยม     | หมวดหมู่   |           |
| โทรศั              | พท์มือถือ                     | )                 |          |            |           |
| AIS                | <b>เอไอเ</b> ส<br>(1143)      | วส รายเดื         | อน / ไฟ  | เบอร์      |           |
| dtac               | ดีแทค<br>(1147)               | รายเดือเ          | I        |            |           |
| true move (2)      | บิลทลุ่<br>วิชั่นส์<br>(1333) | มทรู (ทรู<br>)    | มูฟ เอช  | / ทรูออนไส | าน์ / ทรู |
| สาธาร              | รณูปโภค                       | /ภาษี             |          |            |           |
|                    | <b>ทารไท</b><br>(MEA)         | /ฟ้านครห          | ้ลวง (ทเ | Wu.)       |           |

\*รูปภาพจริงสร้างจากแอปพลิเคชันของธนาคาร ใช้เพื่ออธิบายวิธีการชำระเงินเท่านั้น

#### **4.**เลือก บริษัท พรอมิส (ประเทศ

#### ไทย ) จำกัด

| 19:53                                  | ull 🗢 🕞  |
|----------------------------------------|----------|
| จ่ายบิล                                | $\times$ |
| จาท                                    |          |
| <b>ทดสอบ พรอมิส</b><br>ออมกรัพย์       |          |
| חרט                                    |          |
| ไปยัง                                  |          |
| Q พริอมิส                              | ×        |
| บริษัท พรอมิส (ประเทศไทย) จำ<br>(3259) | ำทัด     |
| 4                                      |          |
|                                        |          |
|                                        |          |
|                                        |          |
|                                        |          |
|                                        |          |
|                                        |          |

### 5.ใส่รหัสสมาชิก และ หมายเลข บัตรปชช จำนวนเงิน และกด ถัดไป

# .... 🕈 🕞 19:53 จ่ายบิล $\leftarrow$ บริษัท พรอมิส (ประเทศไทย) จำทัด B (3259) 5 เลขบัดรประชาชน หรือ เลขสมาชิท\* เลขบัตรประชาชน หรือ เลขสมาชิท จำนวนเงิน วงเงินคงเหลือ 500,000.00 บาท 1.00 บันทึกช่วยจำ เหลืออีท 30 ตัวอัทษร ตั้งรายการล่วงหน้า ຕັດໄປ

#### 6.ตรวจสอบรายการและกด

#### ยืนยัน

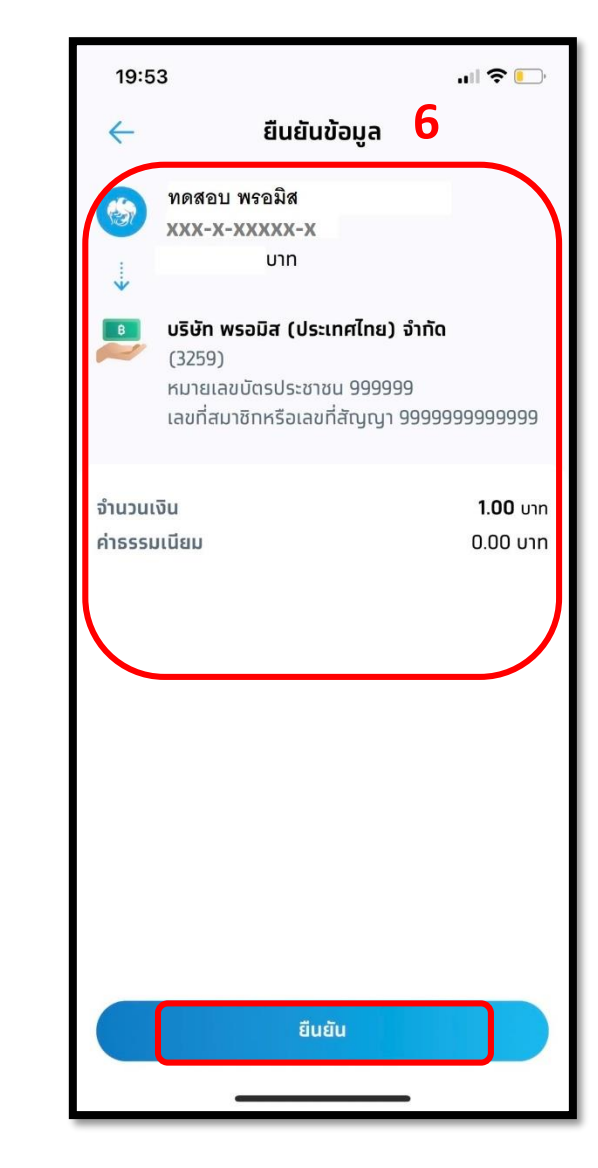